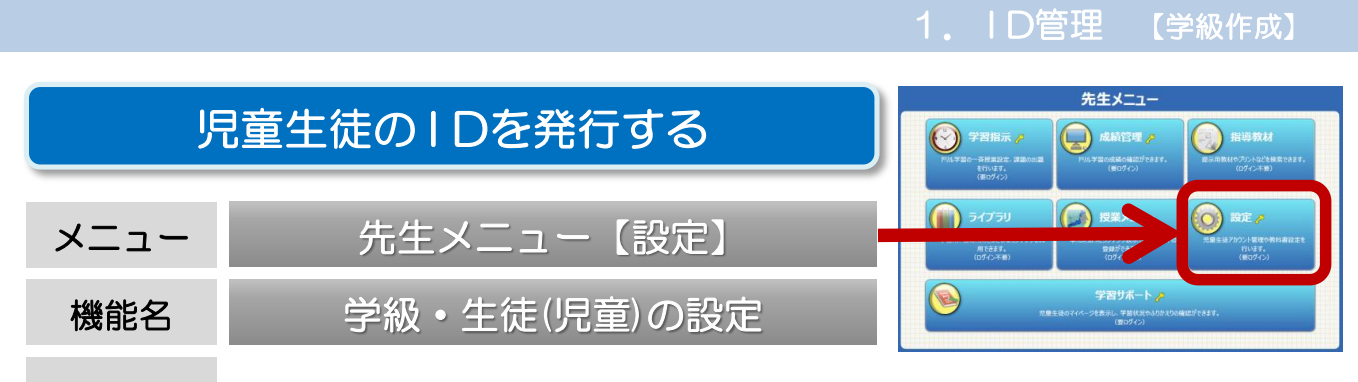

概要 児童生徒一人一人にIDを発行することで、ドリルの学習履歴を残したり、 家庭学習サービスを利用できるようになります。

## ここでは、児童生徒のIDの新規発行手順を紹介します。 学級の作成、名簿ファイルの作成、名簿ファイルの入力の順に行います。

学級の作成 ステップ1

① 先生メニューを起動します。次に右上の【ログイン】を選択して、先生ログインを行います。 (P3「先生メニュー/起動/ログイン方法」)

②【設定】→【学級・生徒(児童)の設定】→【学級一覧】→【対象年度】を選択します。

| REXTON                                                                                    | 設定                                                         | :×=1-                                                         |                                       | <sub>設定メニューヘ</sub> 学級・生徒                 | もの設定メニュー |                                                                                |                                                                                                    |
|-------------------------------------------------------------------------------------------|------------------------------------------------------------|---------------------------------------------------------------|---------------------------------------|------------------------------------------|----------|--------------------------------------------------------------------------------|----------------------------------------------------------------------------------------------------|
|                                                                                           | 学級・生徒の設定<br>学校の作成や完全主法の目的を行います                             | 参料書設定<br>5表10支料書自社設定します                                       |                                       | 学級一覧<br>学級の作品の自然。各格会学を行います               |          | 年次更新設定<br>進眼時のクラス替えの有無を設定します                                                   |                                                                                                    |
|                                                                                           |                                                            |                                                               |                                       | <u>生徒アカウント一覧</u><br>生徒の登録、開設、CSV入地力を行います | ŧ        | 生徒による編集の制限<br>徒が編集できる個人設定の内容を利用します                                             |                                                                                                    |
|                                                                                           |                                                            |                                                               |                                       | <mark>応業集一括制188</mark><br>卒業生アカウトモー設制取らす | 登録さ      |                                                                                |                                                                                                    |
|                                                                                           |                                                            |                                                               |                                       |                                          |          |                                                                                |                                                                                                    |
| ③ 左上                                                                                      | の【学級追加】                                                    | を選択します。                                                       |                                       |                                          |          | ¥                                                                              |                                                                                                    |
| 3 左上<br>78:1803EA                                                                         | の【学級追加】                                                    | を選択します。<br><sub>学級─覧</sub>                                    |                                       |                                          |          |                                                                                |                                                                                                    |
| 3 左上<br><sup>98-1403年へ</sup>                                                              | の【学級追加】<br>2018年度 登録学報数:9                                  | を選択します。<br><sup>学級一覧</sup>                                    |                                       |                                          | Ŕ        | 対象年度を指定してください。                                                                 |                                                                                                    |
| 3 左上<br><sup>9世·1章の37^</sup><br>表示年度:<br><b>学級道</b>                                       | の【学級追加】<br>2018年度 登録学級数:9<br>加 学級開発                        | を選択します。<br>学級一覧<br>学級名称変更<br>※対象の学級を選択後、                      | <ul> <li>              任 設定</li></ul> | 824Er.ck                                 | Ŕ        | は<br>加速<br>は<br>か<br>か<br>が<br>が<br>た<br>さ<br>い。<br>2018年度<br>2019年月<br>2019年月 | ŧ                                                                                                    |
| <ol> <li>3 左上</li> <li>78-4800000</li> <li>表示年度:<br/>学級通<br/>8-7</li> </ol>               | の【学級追加】<br>2018年度 登録学報数:9<br>5加 学販用除<br><sub>9年</sub> 9年48 | を選択します。<br>学級一覧<br>学級名称変更<br>※対象の学校注目で終<br>ップ<br>学校28         | 4氏設定 学<br>ポタンをりかったてくたみ、<br>学 公取した     | 题题 【学级名称变更】 から                           | *        | は<br>参年度を指定してください。<br>2018年度<br>2019年月<br>2019年月                               | - ALLAN ALLAN ALLAN ALLAN ALLAN ALLAN ALLAN ALLAN ALLAN ALLAN ALLAN ALLAN ALLAN ALLAN ALLAN ALLAN ALLAN ALLAN A |
| <ol> <li>3 左上</li> <li>7日・1日の5年へ</li> <li>天示牛度:</li> <li>学級進<br/>5円</li> <li>1</li> </ol> | の【学級追加】<br>2018年度 登録学級数:9<br>300 学級例除<br>9年 9年5年<br>1 小学1年 | を選択します。<br>学級一覧<br>学級名称変更<br>※対象の学紙を選択後、<br>デ<br>1<br>1<br>18 | Htat 学<br>ポッシモクリックしてはミン<br>学級化々       |                                          | <b>"</b> | ようないでは、たさい。 2018年度 2019年月                                                      | Ŧ                                                                                                    |

#### ④ 学年ごとに学級数を入力し、【登録】を選択します。

| 学級・生徒の設定へ 学級一覧へ 学級追加                                                                                                    |                                         |
|----------------------------------------------------------------------------------------------------|-----------------------------------------|
| 表示年度:2018年度 登録学級数:9                                                                                                    |                                         |
| 学級の追加を行います。追加する学年をチェックし、追加する学級数を入力して(半角の数字)、「登録」を押してください。<br>学級数の上限は20です。<br>学級名称・ ①1 2 3… 〇A B C…                                | 学級名が「ABC」表記の場合は、<br>【登録】の前に、学級名称を「ABC」に |
| ☑小学1年 登録済み 1 追加 2       学級       □中学1年 登録済み 1 追加 2       学級                                                                       | 切り替えてください。                              |
| ☑ 小学2年 登録済み 2 追加 2       学級       □中学2年 登録済み 0 追加 3       学級         ☑ 小学3年 登録済み 2 追加 3       学級       □中学3年 登録済み 1 追加 5       学級 | 作成したい学年のチェックボックスにチェック                   |
| <ul> <li>☑小学4年 登録済み 0 追加 1 学級</li> <li>☑小学5年 登録済み 2 追加 1 学級</li> </ul>                                                            | ◆<br>【追加】欄に学級数を半角数字入力                   |
| ☑小学6年 登録済み 0 追加 2学級                                                                                                    | ↓<br>【登録】を選択                            |

# 1. ID管理 【名簿ファイル作成】 ステップ2 名簿ファイルの作成

①【学級・生徒(児童)の設定】メニューに戻り、【生徒(児童)アカウント一覧】→【対象年度】を選択します。

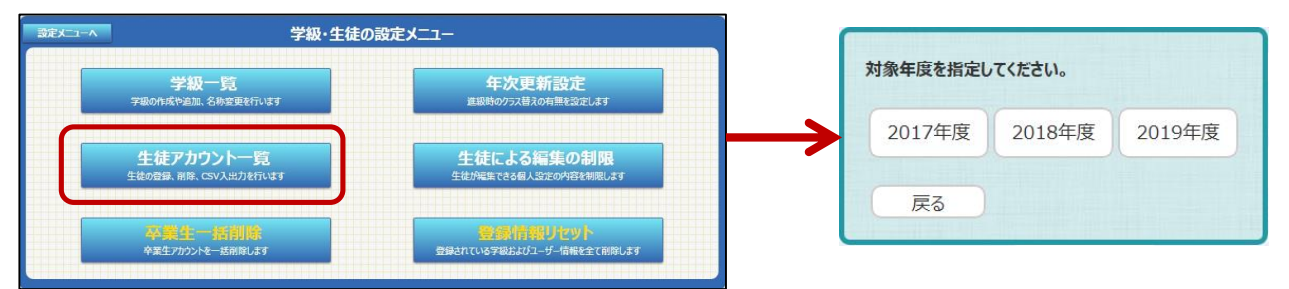

#### ② 児童生徒が登録されていない学年を選び、【ファイル出力】を選択し、CSV形式の名簿フォーマットを出力します。 【名前を付けて保存】でデスクトップなどに保存しましょう。

| 学級・生徒の設定へ |                                            | 生徒アカウント一覧 |      |       | 学級・生徒の設定へアカウント一覧へ |            |                       |          |     |     | ファイル出力 |   |
|-----------|--------------------------------------------|-----------|------|-------|-------------------|------------|-----------------------|----------|-----|-----|--------|---|
| 表示年度:2018 | 年度                                         |           |      |       |                   | 表示         | 年度:20                 | )18年度    |     |     |        |   |
| 学年:小学1    | <b>学年選択</b> 学級:                            | (全生徒)     | 学級選択 | 登録生徒数 |                   | 学年         | : 小学1                 | 学年選択     | 学級: | (全生 | 学級選択   | 登 |
| アカウント追    | אם איז איז איז איז איז איז איז איז איז איז | 編集 削除     | 771  | 'ル出力  | ≯                 | 以下(<br>します | D対象をC<br>。<br>5更後ID F | SVファイル出力 | 出力  |     |        |   |

③ ②で保存したCSVファイルを開き、児童生徒の名簿を作成します。 作成した名簿ファイルは、デスクトップなどに【名前をつけて保存】しておきましょう。

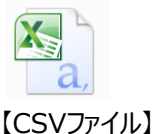

#### 【名簿の入力ルール】

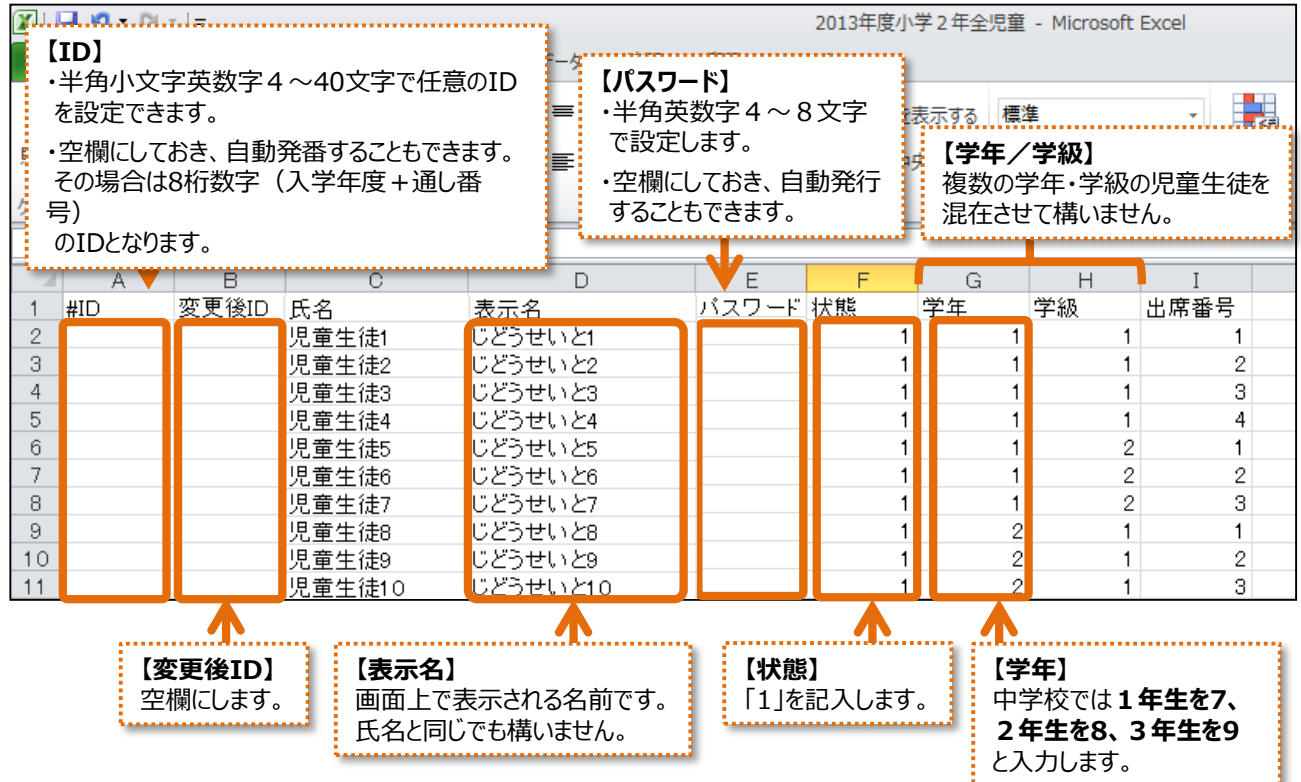

<sup>※</sup>氏名/状態/学年/学級は必ず入力が必要です。

※登録済のIDと重複するIDは使用できません。また、IDやパスワードは後から変更できます。(P8「ID・パスワードの変更」) ※データ量が多いと読み込みに時間がかかるため、1ファイルあたり10クラス(400名)程度にしておきましょう。

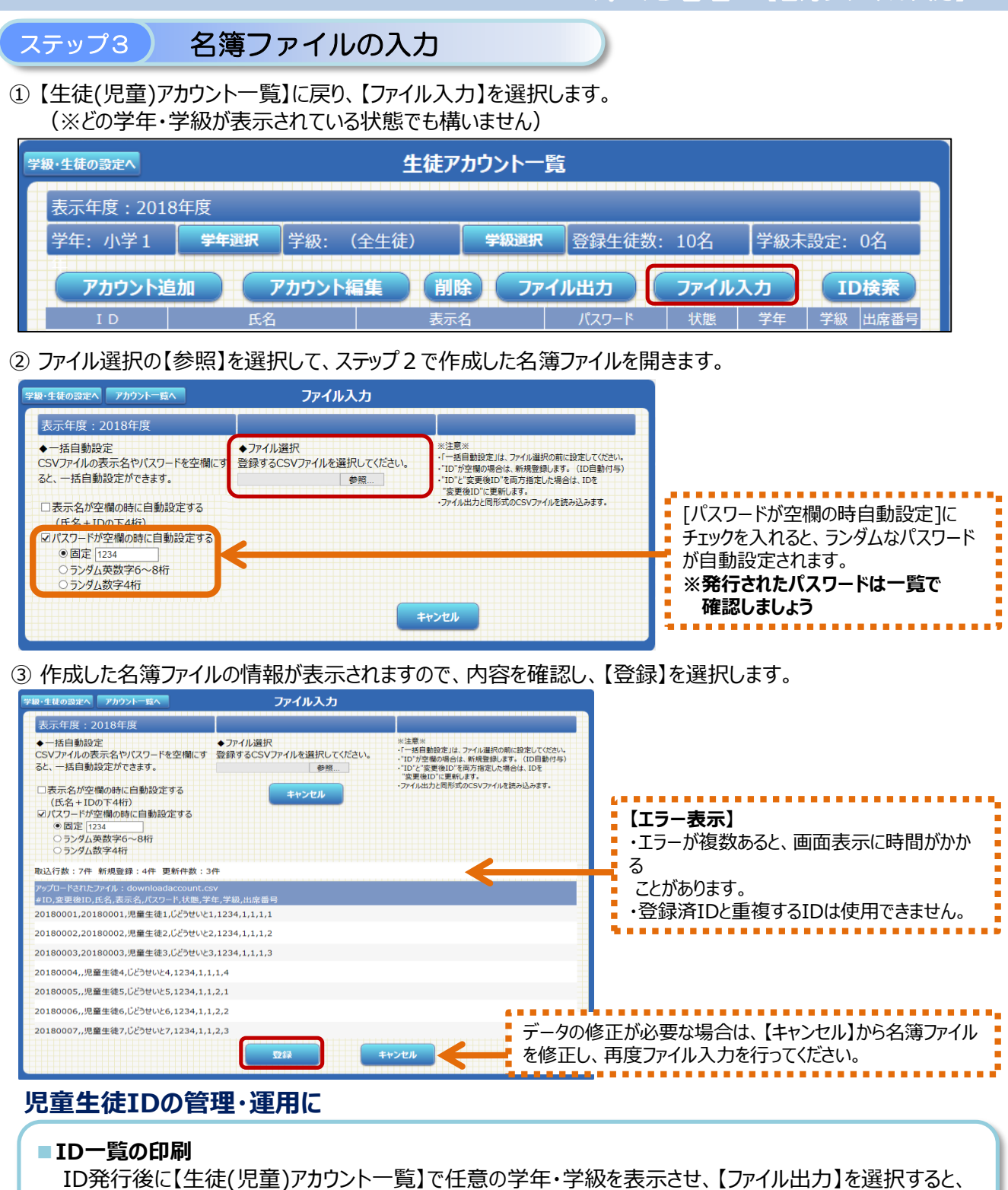

ID 発行後に【 生徒(児里) // カワント 一覧】 で仕意の字年・字級を表示させ、【 ファイル出力】を選択すると、 IDが記載された名簿一覧をCSV形式で保存・印刷することができます。 ID 管理に便利です。

|   | A        | В        | С      | D        | E     | F  | G  | Н  | I    |
|---|----------|----------|--------|----------|-------|----|----|----|------|
| 1 | #ID      | 変更後ID    | 氏名     | 表示名      | バスワード | 状態 | 学年 | 学級 | 出席番号 |
| 2 | 20090066 | 20090066 | 島影 聡子  | しまかげ さとこ |       | 1  | 5  | 14 | 1    |
| 3 | 20090067 | 20090067 | 山猫 太郎  | やまねこ たろう |       | 1  | 5  | 14 | 2    |
| 4 | 20090068 | 20090068 | 兎野 みみ  | うさぎの みみ  |       | 1  | 5  | 14 | 3    |
| 5 | 20090069 | 20090069 | 犬野 散歩  | いぬの さんぼ  |       | 1  | 5  | 14 | 4    |
| 6 | 20090070 | 20090070 | 近藤 フラン | こんどう ふらん |       | 1  | 5  | 14 | 5    |
| - |          |          |        |          |       |    |    |    |      |

#### ■ IDカード作成

【設定】メニューの【IDカード印刷】から、児童生徒の名前・ID・パスワードを 記載したIDカードを簡単に発行できます。(P12「IDカードを発行する」)

### ※中学生は、学年が7、8、9と表示されますのでご注意ください。

| 児童 ID                                 |  |
|---------------------------------------|--|
| 年 組.名前<br>※パスワードはほかの人におしえないようにしましょう。* |  |